# របៀបផ្ទេរប្រាក់រវាងធនាគារផ្សេងតាមរយៈ Fast Payment (គណនីឯកត្តជន)

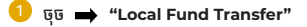

បន្ទាប់ចុច 🔿 "Transfer to Other Bank via Fast Payment"

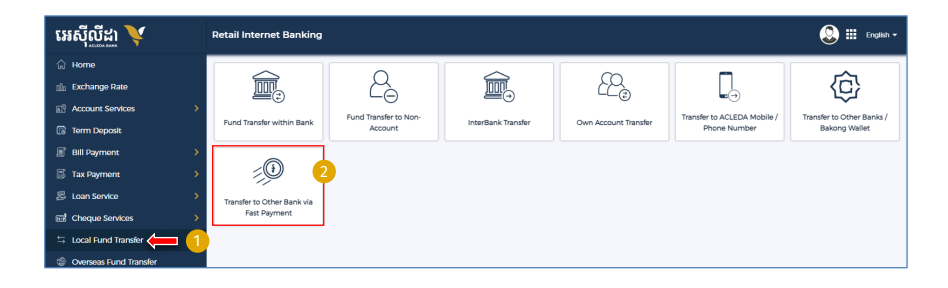

- 🚹 Select your account: ជ្រើសរើសគណនីផ្ទេរប្រាក់ចេញ
- Beneficiary Details:
  - Beneficiary Bank: ជ្រើសរើសធនាគារទទួលផល
  - To Account NO.: បញ្ចូលលេខគណនីអ្នកទទួល
  - To Account Name: បំំពេញឈ្មោះគណនីអ្នកទទួល
- 3 Transaction Details:
  - Transfer Amout: បំពេញចំនួនទីកប្រាក់ផ្ទេរជាប្រាក់រៀល
  - Fee By: កំណត់ថ្លៃសេវាគិតពីអ្នកផ្ទេរប្រាក់ ឬអ្នកទទួលប្រាក់
  - Transfer Type: ជ្រើសរើសប្រភេទនៃការទូទាត់
  - · Purpose: ជ្រើសរើស/បំពេញ គោលបំណង
- 🕢 Attachment File: ចុច "Select file" បើមានឯកសារ គាំទ្រជា PDF (ប្រសិនមាន)
- 5) Save to favorite: ចុច ដើម្បីរក្សាទុក (តាមតម្រូវការ)

🜀 ចុច "ដាក់ស្នើ"

| letali Internet Banking                  |                                   |                                     |                                 | 🔕 🏢 Englie v                        |
|------------------------------------------|-----------------------------------|-------------------------------------|---------------------------------|-------------------------------------|
| Transfer to Other Bank via Fast P        | ayment                            |                                     |                                 | Transaction List                    |
| Select your account 1                    |                                   |                                     |                                 |                                     |
| 0001-04702598-17<br>KHR 690839438300     | 0001-04702591-93<br>USD 196336-80 | 0001-04702591-94<br>TH8139236226330 | 0001-04702591-95<br>EUR 5.22160 | 0001-04702591-96<br>VND 9.976284.68 |
| 0001-04702599-97<br>AUD 12:520-25        |                                   |                                     |                                 |                                     |
| Beneficiary Details                      | To Account No.                    |                                     | To Account Name •               |                                     |
| Asia Pacific Development Bank Pic        | •                                 |                                     | 000002420 🔍 LEANG MENGLANG      |                                     |
| Transaction Details 3                    | 10.000.00 KHR Sender              |                                     | Transfer Type Immediate         | •                                   |
| FAST TRANSFER                            | •                                 |                                     |                                 |                                     |
| Attachment File 4                        |                                   |                                     |                                 |                                     |
| Select file                              |                                   |                                     |                                 |                                     |
| You can only upload PDF file. Maximum al | lowed file size is 7 MB.          |                                     |                                 |                                     |
| Save to favorite                         |                                   |                                     |                                 |                                     |
| Maximum transfer amount per transact     | ton: 40.000.000.00 KHR            |                                     |                                 | 6                                   |
|                                          |                                   |                                     |                                 | - Subme                             |

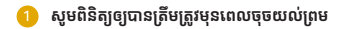

2 បន្ទាប់ចុច 🔿 "Confirm"

| Retail Internet Bankin | 9                                   | <b>Q</b> III | Englist |
|------------------------|-------------------------------------|--------------|---------|
| Transfer to Other Ban  | k via Fast Payment - Details        |              |         |
| Account No.            | : KHR 00010470259117                |              |         |
| Account Name           | : Leng Sokla                        |              |         |
| To Account No.         | : 000002420                         |              |         |
| To Account Name        | : LEANG MENGLANG                    |              |         |
| Beneficiary Details    | : Asia-Pacific Development Bank Pic |              |         |
| Transfer Amount        | : KHR 10,000.00                     |              |         |
| Fee By                 | : Sender                            |              |         |
| Fast Payment Fee       | : KHR 4,000.00                      |              |         |
| Total Debit Amount     | : KHR 14,000.00                     |              |         |
| Transfer Type          | : Immediate                         |              | _       |
| Purpose                | : FAST TRANSFER                     |              | 2       |
| Transaction Date       | : 22-Nov-2023 14:35:15              |              | I       |
|                        |                                     | ← Back ✓     | Confir  |

## For Two-Factor ACLEDA Authentication

a សូមចុចលើ "Notification"

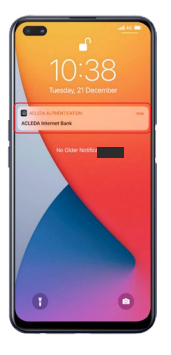

#### ្រ សូមបញ្ចូលកូដ PIN បន្ទាប់មកចុច "LOGIN"

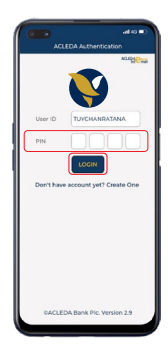

### c សូមចុច "Approve"

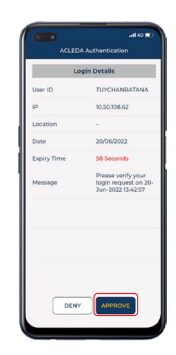

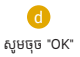

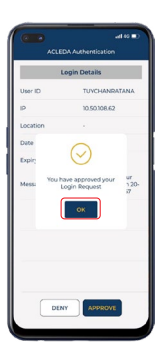

-4-

# ប្រតិបត្តិការរបស់អ្នកត្រូវបានដាក់បញ្ចូលដោយជោគជ័យ

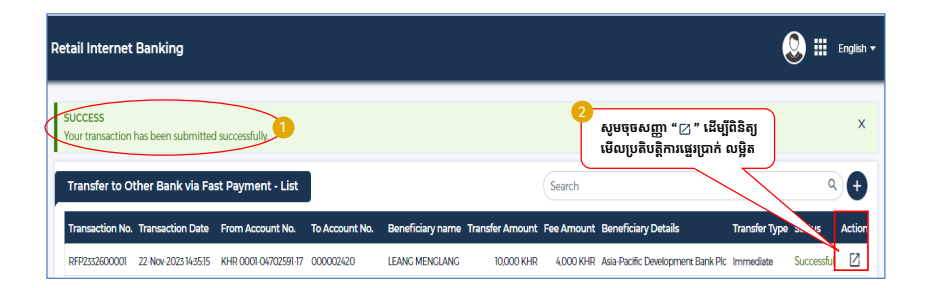